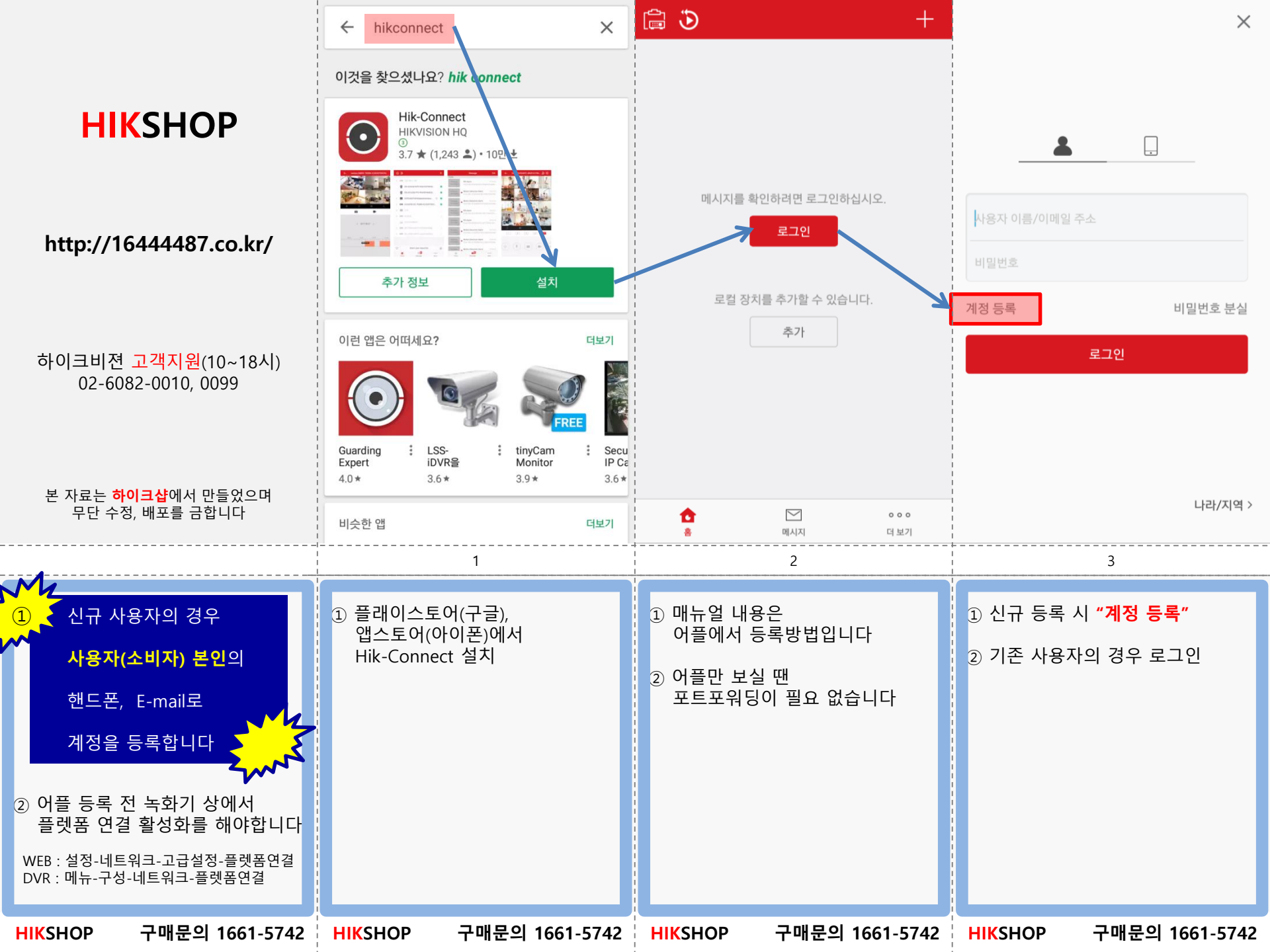

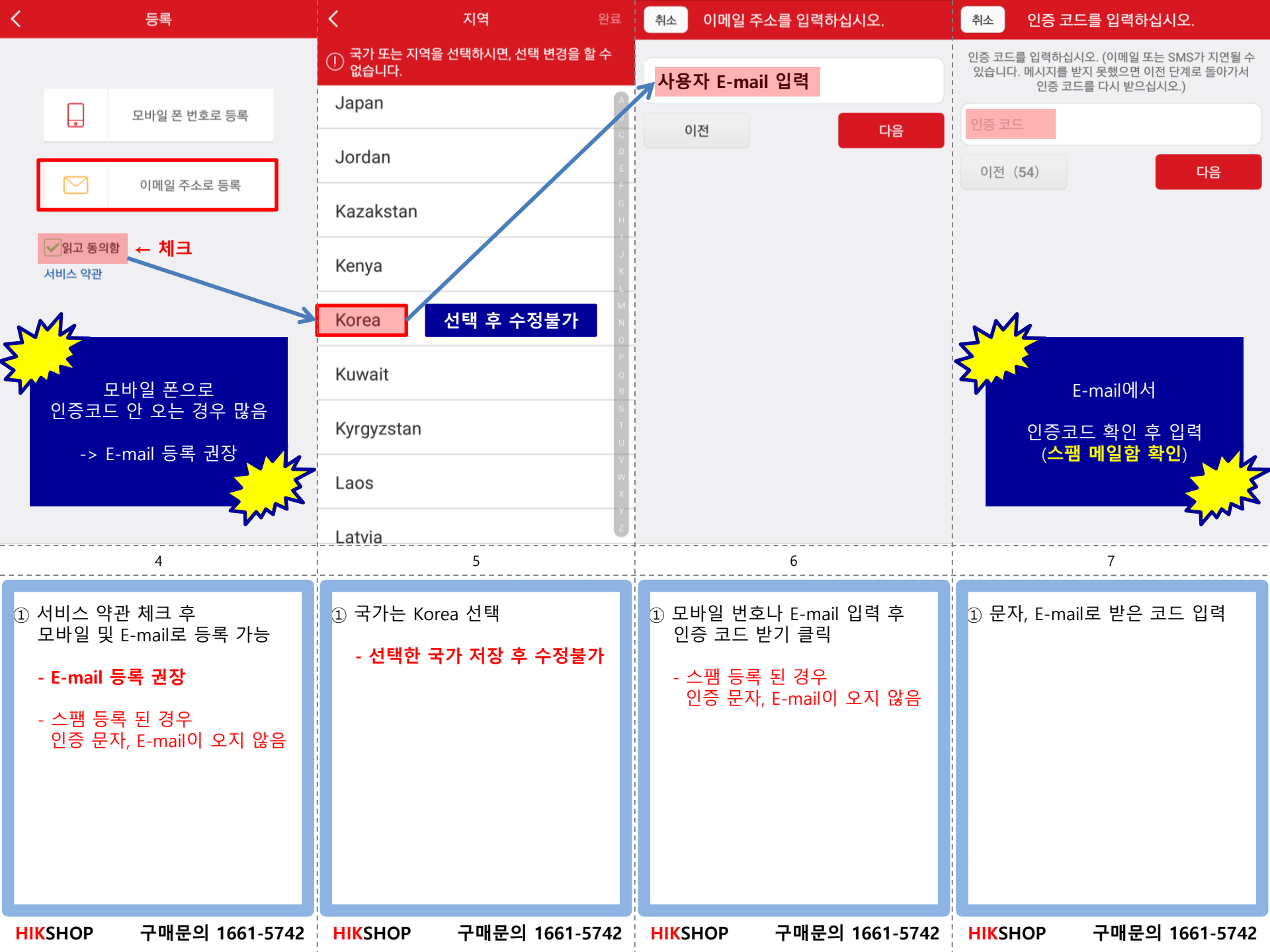

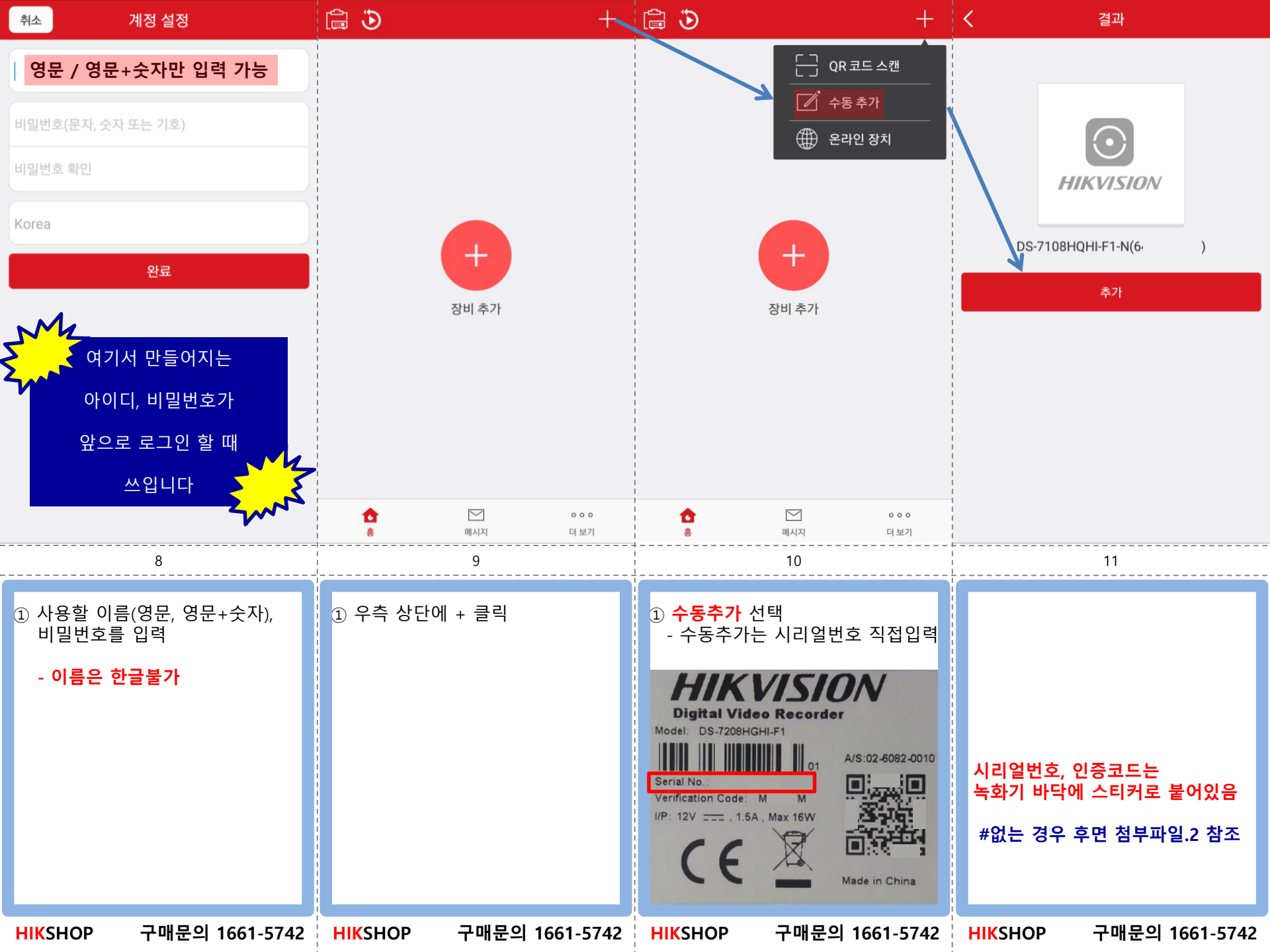

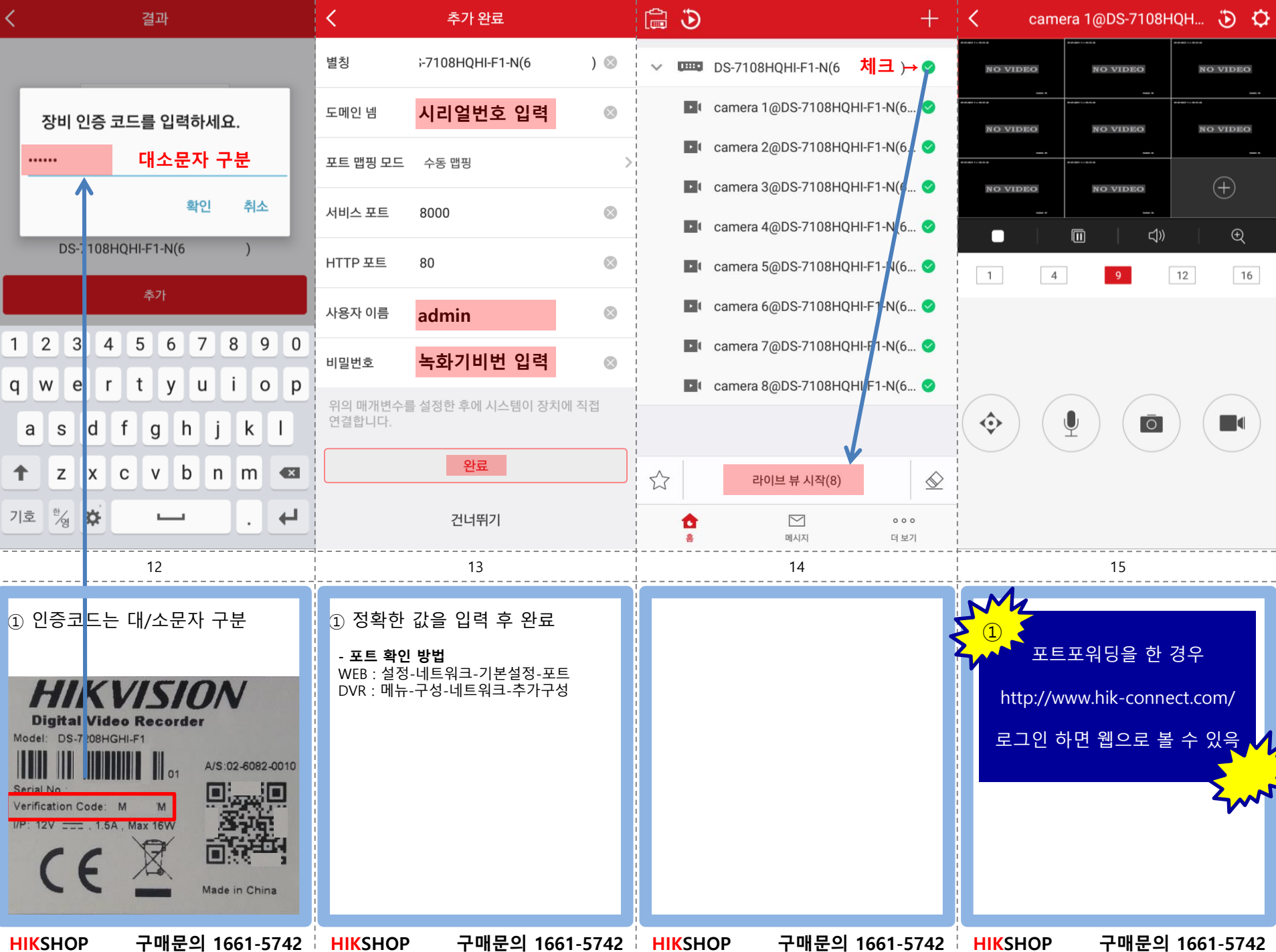

질문&답변

## 1. 다른 계정에 장비 등록이 안됩니다

- a. 장비(시리얼)는 한 계정에 등록되면 다른 계정에 등록 불가
- b. 가족(직원)등 한 녹화기를 여럿이 볼 경우 계정을 새로 만들지 말고 동일한 계정으로 로그인
- c. 이미 장비는 등록했는데 어느 계정에 등록되어 있는지 모르는 경우
- 진시큐리티 : 02-6082-0010
- 라이브존 : 1544-3193

# 2. 장비가 오프라인 상태입니다

- a. 녹화기 전원 및 랜선 연결 상태 확인
- b. 플랫폼 연결에 Hik-connect 활성화(휴일모드 사용) 확인
- c. 기본/보조 DNS서버 정확히 입력했는지 확인

## 3. 소비자들 녹화기(계정) 관리 어떻게 하나요?

a. 어플이나 웹에서 계정 공유(소비자 계정을 설치업체 계정에 등록) \* 첨부파일.1 참조

|                                                                                                    | <b>HIKVISION</b> ° |                          |            |             |           | . ▼ │ 한국어 ▼ |
|----------------------------------------------------------------------------------------------------|--------------------|--------------------------|------------|-------------|-----------|-------------|
| <b>4. 웹으로 보는 방법</b><br>a. 포트포워딩 필수<br>b. P2P계정 등록 후 녹화기 등록<br>c. <u>http://www.hik-connect.com/</u> 으로 계정 로그인 | र्ह्स<br>ठर्म स्व  | 장치 관리 장치 시리얼 번호. 🗸 장치 일련 |            | 일련 번호 검색    | Q \$\$7;. |             |
|                                                                                                    |                    | 장치 도메인                   | 장치 시리얼 번호. | IP/Port 번호. | 장치 상태     | 장치 작동       |
|                                                                                                    |                    | 5.                       | 5          | IP주소<br>1   | 온라인       |             |
| 접속 우 와면에 보이는 IP수소 누르면 녹와기 로그인 페이지로 접속                                                                         | 속 가능               |                          |            |             |           |             |
|                                                                                                    |                    |                          |            |             |           |             |

# 5. 인증코드 확인 방법

\* 첨부파일.2 참조

### HIKSHOP 구매문의 1661-5742

# - 소비자 계정으로 로그인 후 관리자(설치업체) 계정에 공유를 합니다

# <mark>소 비 자</mark> 계 정 에 로 그 인 해 서 작 업 합 니 다

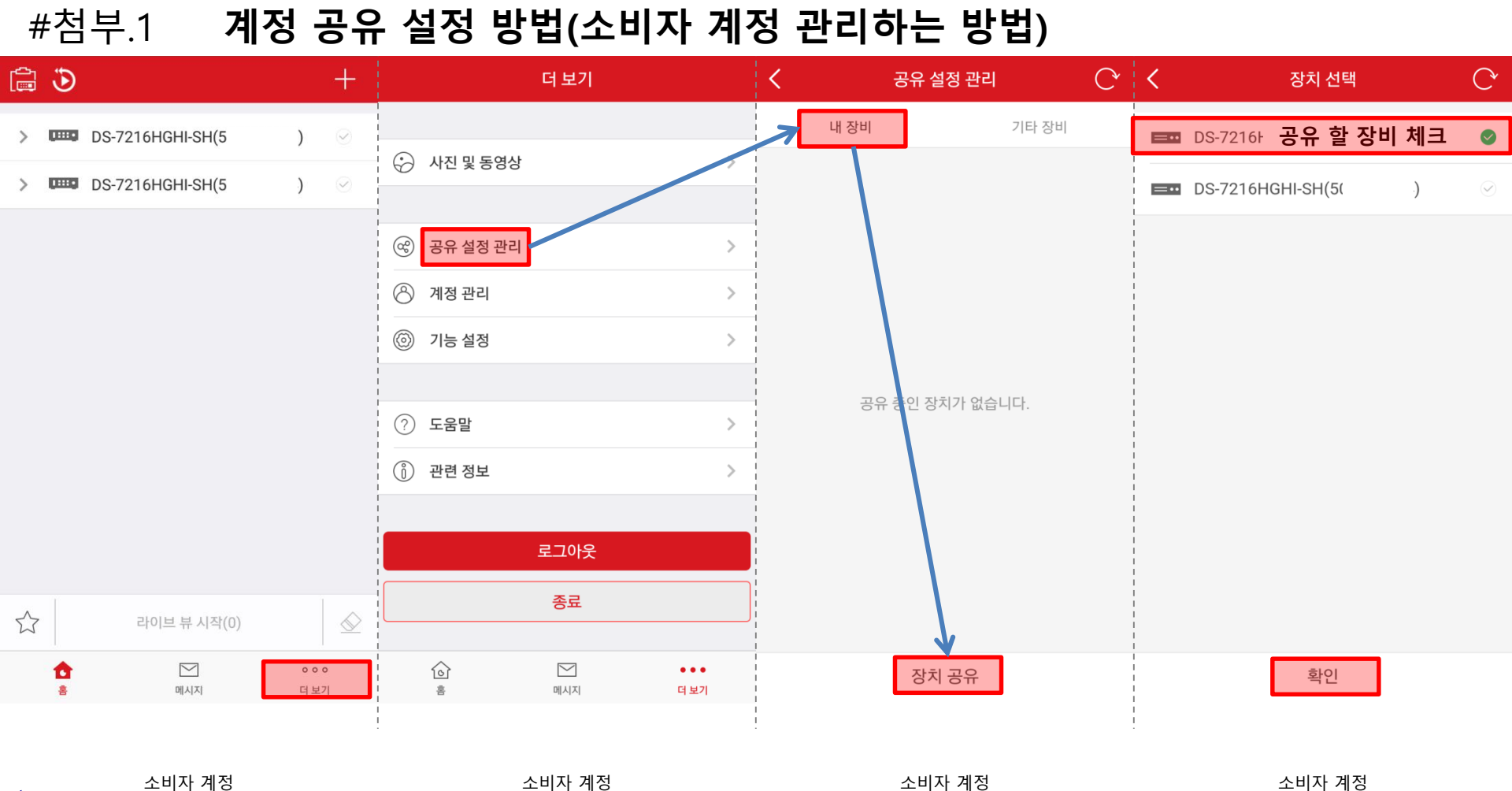

#### **HIKSHOP** 구매문의 1661-5742

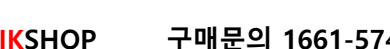

- 공유 받을 관리자(설치업체) 이메일 입력 후 저장

- 관리자(설치업체) 계정에 로그인 후 공유 요청 승인 처리합니다

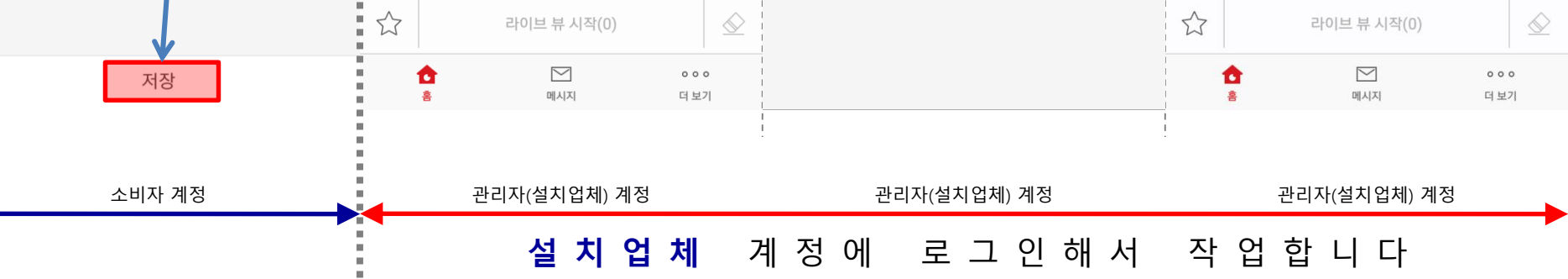

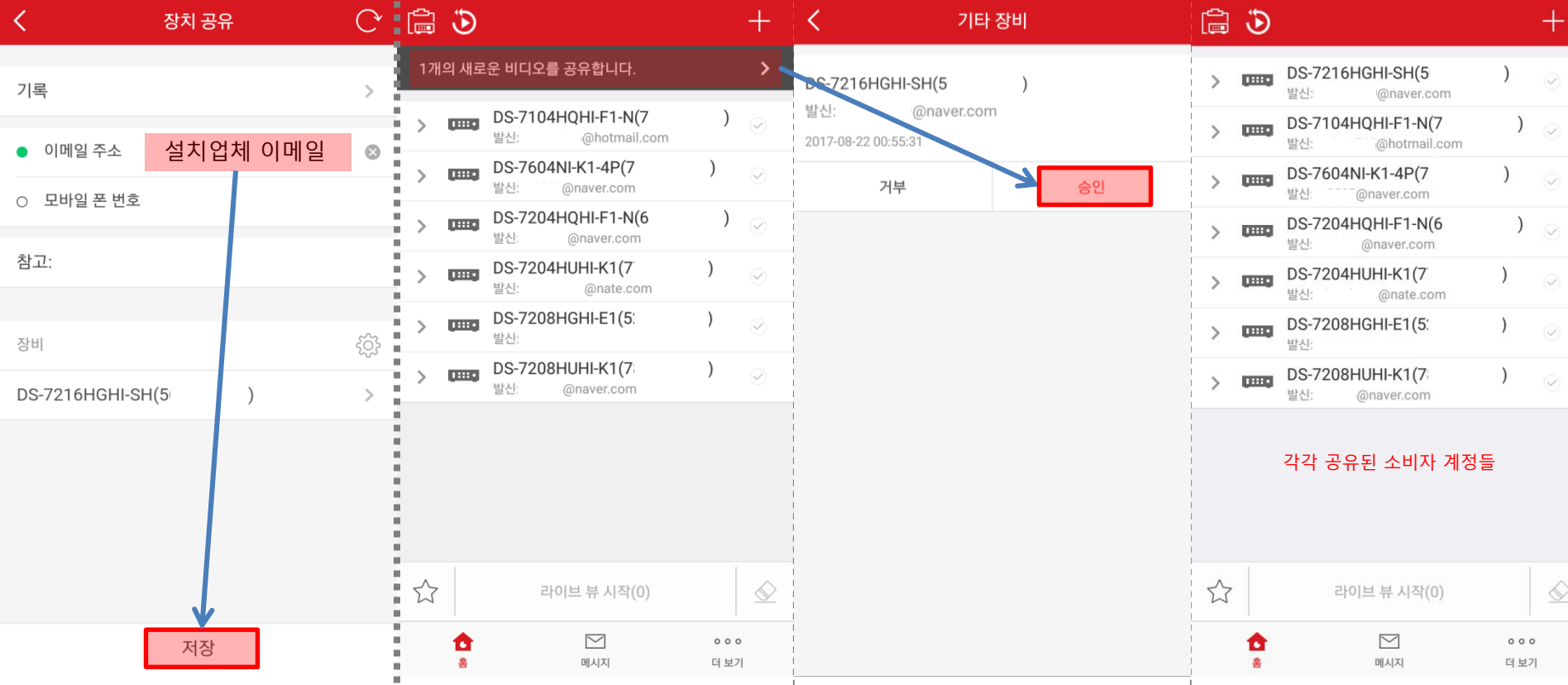

### 계정 공유 설정 방법(소비자 계정 관리하는 방법) #첨부.1

# #첨부.2 인증코드 확인 방법(대/소문자 구분)

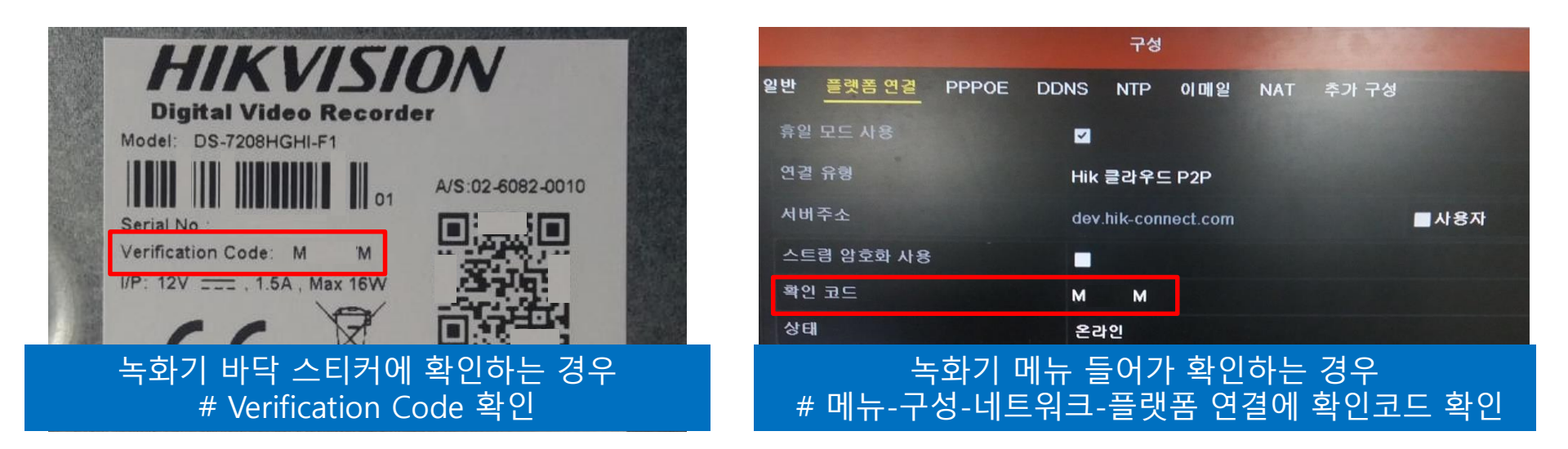

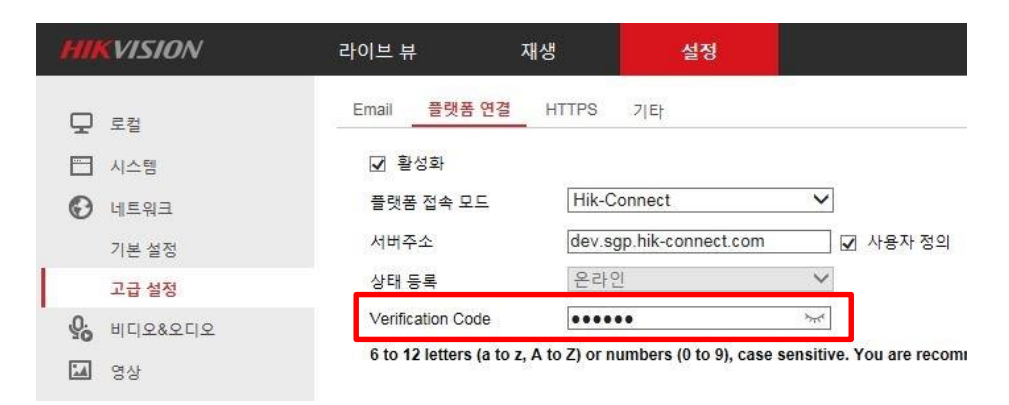

# 웹에서 확인하는 경우 # 설정-네트워크-고급설정-플랫폼 연결-Verification Code 확인

# ★ 녹화기에 따라 직접 코드를 입력하는 경우 있음 ★

### HIKSHOP 구매문의 1661-5742